1. Grön bakgrund betyder att du är i filterläge (sökning, green screen)

| <u>Dirigent</u> | ¥ | <u>Lokal</u> | ~ | Orkester/Arrangör | . v |  |
|-----------------|---|--------------|---|-------------------|-----|--|
| Text            |   |              |   |                   |     |  |
| Anteckningar    |   |              |   |                   | ^   |  |
|                 |   |              |   |                   |     |  |

2. Vit bakgrund betyder att du är i redigeringsläge. Allt du redigerar blir en ändring. Allt du skriver i ett tomt formulär blir en ny post.

| I        | Datum      |   |    | Tid          | Slut  | Tim/Min |        | Inställelser | ÅÅ-VV | Månad | År        | SV     | в          | B3 | Säsong  |   |
|----------|------------|---|----|--------------|-------|---------|--------|--------------|-------|-------|-----------|--------|------------|----|---------|---|
|          | 2016-01-04 | ~ | Må | 08:00        | 20:00 | 12:00   | 12:00  |              | 16-01 | 1     | 2016      | 26     |            |    | 2015/16 | ~ |
|          |            |   |    |              |       |         |        |              |       |       |           |        |            |    |         |   |
|          |            |   |    |              |       |         |        |              |       |       |           |        | _          |    |         |   |
| Dirigent |            |   |    | $\checkmark$ |       | Lokal 1 | _STORA | SALEN        |       | ✓ 0   | rkester/A | rrangö | <u>r</u> G | SO |         | ~ |

3. **Gul bakgrund** betyder att det är ett skyddat fält som inte kan ändras eller ändras med svårighet. Varning: Det finns en avsikt med detta.

| Projek          | t 16001 GSO                          |          | ~         |           | Aktivitet       | Ej faststä                          | illt       |            |          | ¥    |                   |   |
|-----------------|--------------------------------------|----------|-----------|-----------|-----------------|-------------------------------------|------------|------------|----------|------|-------------------|---|
|                 | 🗸 Tjänstgöring 🤇                     | 3SO      |           |           | Nivå            |                                     |            |            |          | 1    |                   |   |
| 4.              | Ny post. Ge                          | er dig o | den vit   | ta bak    | grunde          | n. 🕒                                |            |            |          |      |                   |   |
| Projekt         |                                      | ¥        | A         | Aktivitet |                 |                                     | ~          | Res        | taurang  |      |                   |   |
|                 | <ul> <li>Tjänstgöring GSO</li> </ul> |          |           | Nivå      |                 |                                     | 1          |            | Paus     |      |                   |   |
|                 | Datum<br>2016-01-04 🔽 Må             | Tid<br>: | Slut<br>: | Tim/Min   | Inställe<br>: 0 | lser ÅÅ-VV<br>00 <mark>16-01</mark> | Månad<br>1 | År<br>2016 | SV<br>26 | B B3 | Säsong<br>2015/16 | > |
| <u>Dirigent</u> |                                      | ~        |           | Lokal     |                 |                                     | ✓ <u>O</u> | rkester/Ar | rrangör  |      |                   | ~ |

5. Finns inte den knappen för ny post så använder du **pluset** istället för att lägga till en post.

4

6. Radera post

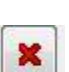

7. Knappar och kortkommandon för att söka (filtrera) i "Green Screen"

| 1 | 2 | 3 | 4 | 5 | 6 | 7 | 8 | 9 | 10 | 11 | 12 | 13 | 14 | 15 | 16 | 17 | 18 |
|---|---|---|---|---|---|---|---|---|----|----|----|----|----|----|----|----|----|
|   | - | 6 |   |   | Q |   |   | • | P  | P  | V  | 8  | ?  | R  | P  | ø  |    |

| SÖK Tryck Enter på tangentbordet                     |          |
|------------------------------------------------------|----------|
| 6<br>Tillbaka till sökfönster: F6 Knapp 6            |          |
| Tillbaka till tomt sökfönster: F8 – Knapp 7          |          |
| I en lista kan man "filtrera enligt markering": F7 – | Knapp 12 |
|                                                      |          |

- 8. Spara ändringar
- 9. Dubbelboka inte lokaler! Kolla <u>www.bokninggso.se</u>

**Gör inte dubbletter**. Speciellt lätt hänt i adressboken. En person som både är dirigent och solist skall endast finnas en gång i adressboken. Personen tillhör istället två grupper.

| ( | Grupper [3] |        | standard 🕂 | × | h | nstrument [1] | 1 | dard   | ÷  | ×        |
|---|-------------|--------|------------|---|---|---------------|---|--------|----|----------|
| Γ | Grupp ->    | Kod -> | Text       | ~ | 1 | Instrument -> |   | Kod -> | No | ~        |
|   | Dirigent    | Dir    |            |   | L | violin        |   | VI     |    |          |
|   | Solist      | Sol    |            | ~ | L |               |   |        |    | <b>U</b> |
|   | <           | 1      | >          |   | Ļ | <             |   |        | >  |          |